## 物件情報の共有がもっと簡単に! 社外ユーザーも招待できる『物件招待』機能の活用法

Speedyで確認申請や性能評価など申請する際、協力設計事務所に申請を依頼したり、一部の業務を社外担当者が行うことがある場合、『物件招待』機能を用いることにより、社内外で物件情報共有ができます。 今回は便利に活用できる『物件招待』機能についてご紹介します。

# こんな方におすすめ

【意匠設計者】

- ・構造図書は構造設計者から直接アップロードしてもらいたい
- ・検査申請は施工会社で申請を引き継ぎたい

【構造・設備設計者】

- ・構造(設備)図書は直接アップロードしたい
- ・確認申請の質疑などをSpeedy上で確認したい

【省エネ関連設計者】

・確認申請の情報を用いて、性能評価/長期優良の申請を行いたい

【施工者】

- ・協力事務所が申請した物件の進捗確認を行いたい
- ・確認申請は協力事務所に依頼したが、検査申請や検査是正は自社で行いたい

## 「物件招待」を使うと、こんなことができる

- ・確認申請中に構造・設備・地盤設計者が図書の添付・編集ができる
- ・計画変更・記載事項変更、検査申請等を社外ユーザーで対応できる
- ・物件情報を引き継いで申請できる
- ・確認検査申請のほか、住宅性能評価・長期優良住宅も情報共有可能に

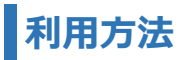

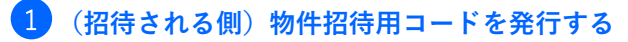

| Søeedy |                                                             | [ログイン中](招待される会社):担当者名 |           |       |                                                |          |              |            |  |  |
|--------|-------------------------------------------------------------|-----------------------|-----------|-------|------------------------------------------------|----------|--------------|------------|--|--|
|        | TOP                                                         | 事業者切替                 | 性能評価-長期優良 | 省エネ関連 | L                                              | 省エネ適判    | 性能証明·現金取得    | 基準法(昇降機)   |  |  |
|        | 基準法(工作物)                                                    | よくある質問                | アカウント情報   | ユーザー管 | 理                                              | 署名1-サ-管理 | 招待者リスト       |            |  |  |
|        |                                                             |                       |           |       |                                                |          | ■「「「「「」」(「」) | ユアル 🗏 利用規約 |  |  |
|        | •                                                           |                       |           |       | 会社情報                                           |          |              |            |  |  |
|        | 設計事務所名<br>住所<br>TEL:<br>FAX:<br>物件招待用コード:未発行[ <u>発行する</u> ] |                       |           |       | 設計事務所名<br>住所<br>TEL:<br>FAX:<br>物件招待用コード 00000 |          |              |            |  |  |

物件招待用コードの発行は「代表者」権限ユーザーのみ 行えます。一度発行すれば、「一般」ユーザーも招待コード を他社に知らせることができます。

# 2 (招待する側) 招待者を登録する

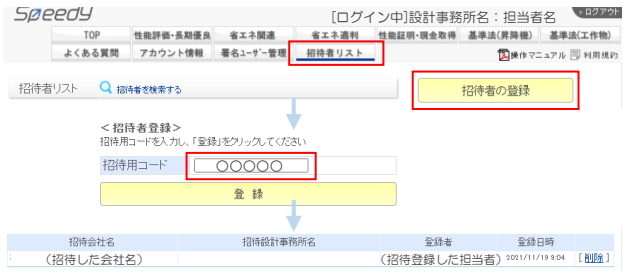

招待者リストに登録された会社は、次回以降 物件招待のみで物件共有が可能となります。

#### 物件招待

#### 3) (招待する側) 物件を招待する

| 20UDI1T建30007<br>20UDI1T注20001<br>- | デモ 太郎      | (招待する物件名) | -   |  | 2 交付浦                    | 湿択   |  |
|-------------------------------------|------------|-----------|-----|--|--------------------------|------|--|
|                                     |            | +         |     |  |                          |      |  |
| 物件招待 [12時する]                        |            |           |     |  |                          |      |  |
| 招待者: 未設定                            |            | 1         |     |  |                          |      |  |
| 的件招待者選択                             |            |           |     |  |                          |      |  |
| ※招待ボタンをクリックし                        | して物件へ招待します |           |     |  |                          |      |  |
|                                     | 会社名        | 設計車       | 務所名 |  | 登録者                      | 登錄日時 |  |
| 超待 (招                               | 待した会社名)    |           |     |  | (招待登録した担当者)2021/11/19304 |      |  |

物件一覧より招待したい物件を選択、 物件招待の『招待する』より、 招待したい会社を選択します。

これで物件招待完了!

### 4 (招待される側)招待された物件を確認する

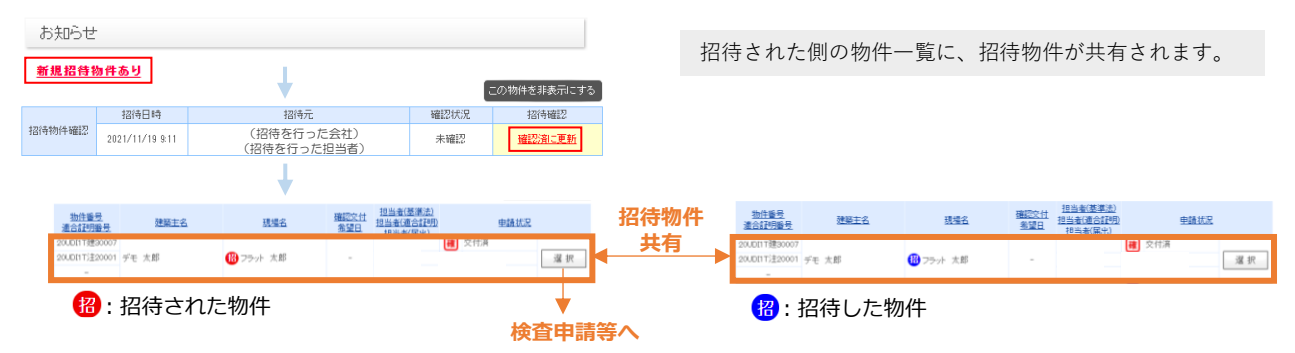